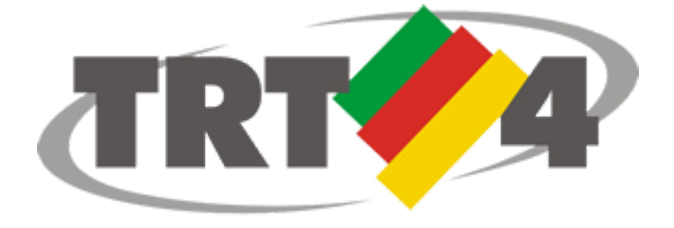

Tribunal Regional do Trabalho da 4º Região

# MANUAL DE UTILIZAÇÃO DO SHODŌ

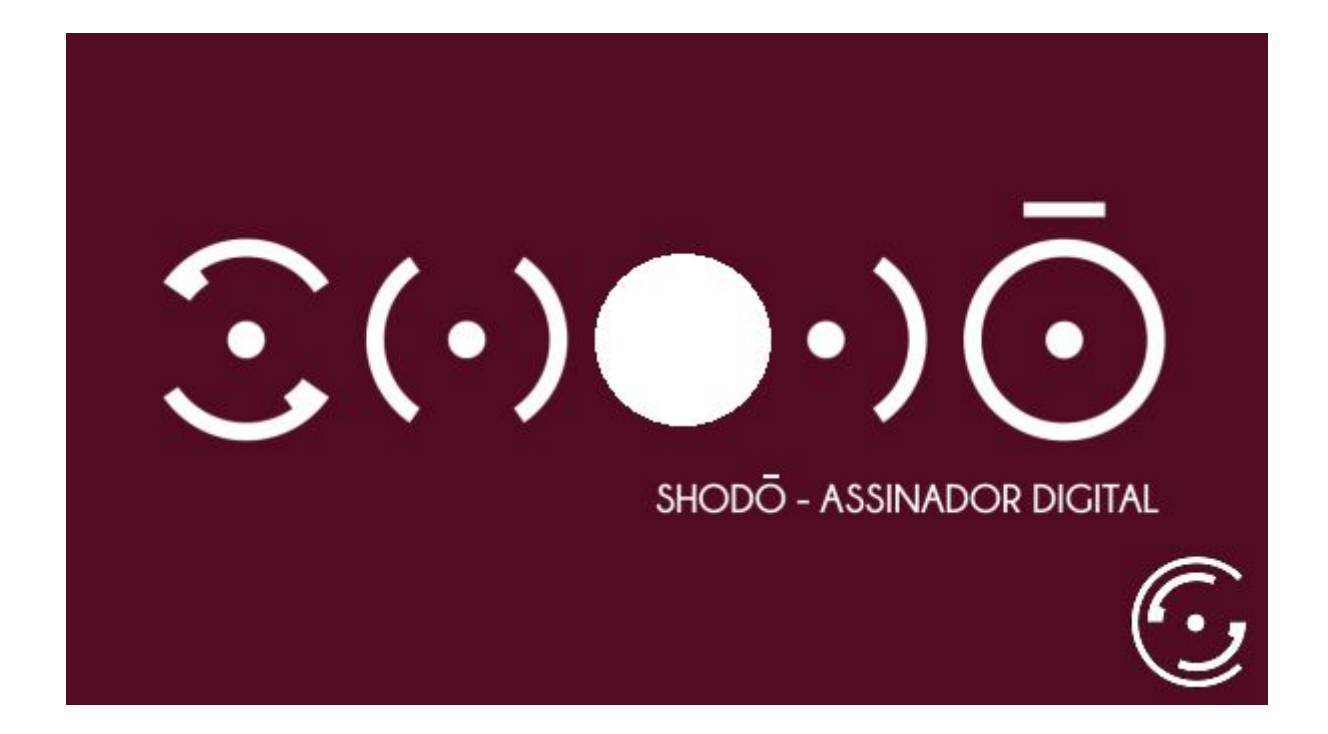

Fevereiro 2018 v1.1

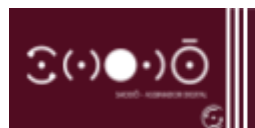

## SUMÁRIO

| Apresentação              | 3  |
|---------------------------|----|
| Obtendo o Aplicativo      | 4  |
| Configurando o Aplicativo | 10 |
| Logando no PJe            | 11 |

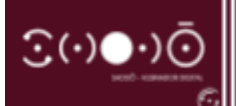

### APRESENTAÇÃO

A Secretaria de Tecnologia da Informação e Comunicação do Conselho Superior da Justiça do Trabalho (CSJT) criou um aplicativo de assinatura digital para o PJe a fim de superar as dificuldades que, de maneira recorrente, se manifestavam com a utilização do assinador antigo: **Applet;** o qual utilizava de plug-ins JAVA para seu funcionamento, aplicação que já está sendo descontinuada nas novas versões dos navegadores. Ao programa criado pelo CSJT foi dado o nome de **Shodō** (pronuncia-se "Shodôo"), que é a representação em caracteres ocidentais da palavra 書道 em japonês, a qual significa "**O caminho da caligrafia".** 

O **Shodō** também utiliza linguagem JAVA para funcionar, porém dispensa os plug-ins, contornando as principais dificuldades de utilização nas versões mais atualizadas do JAVA e do navegador. Por essa característica e por ser um aplicativo que se instala na máquina, alguns requisitos são necessários para seu correto funcionamento, são eles:

- JRE 8 (Java versão 8 ou superior)
- Driver do certificado A3 deve estar instalado
- Cookies do navegador devem estar habilitados para o PJe
- Javascript deve estar habilitado para o PJe

O Tribunal Regional do Trabalho da 4<sup>a</sup> Região disponibiliza, em seu site, link para download do **PJe - Portable** já configurado para o **Shodō**, facilitando, desse modo, a configuração do navegador pelo usuário, haja vista ser necessário somente a instalação do programa para o usuário utilizar o novo assinador digital.

#### Público-alvo deste manual

Advogados, peritos, leiloeiros e partes jus postulandi, bem como servidores e magistrados do TRT4 que utilizam o PJe em computador pessoal e que não desejem utilizar o PJe Portable.

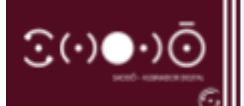

#### OBTENDO O APLICATIVO

Ao abrir o PJe, o usuário deparar-se-á com a tela inicial da versão 2.0 do sistema como detalhado na figura infra. A escolha do modo de assinatura digital que será utilizada para conectar-se ao sistema pode ser feita clicando-se em **"Modo de assinatura: Shodô"** - localizado logo acima do botão **"CERTIFICADO DIGITAL"** - e selecionando o modo desejado ao clicar no botão correspondente na pop-up que será aberta. Caso deseje utilizar Shodō, mas ainda não o possua o instalado em sua máquina, o usuário deverá clicar no link referenciado no botão "aqui" respectivo ao seu sistema operacional, presente na pop-up descrita anteriormente..

| Modo de assinatura: Shodô              |    | CPF / CNPJ          |
|----------------------------------------|----|---------------------|
| CERTIFICADO DIGITAL                    | ou | Senha               |
| saiba como obter o certificado digital |    | Esqueci minha senha |

Após clicar em "Modo de assinatura: Shodô" a seguinte pop-up será exibida:

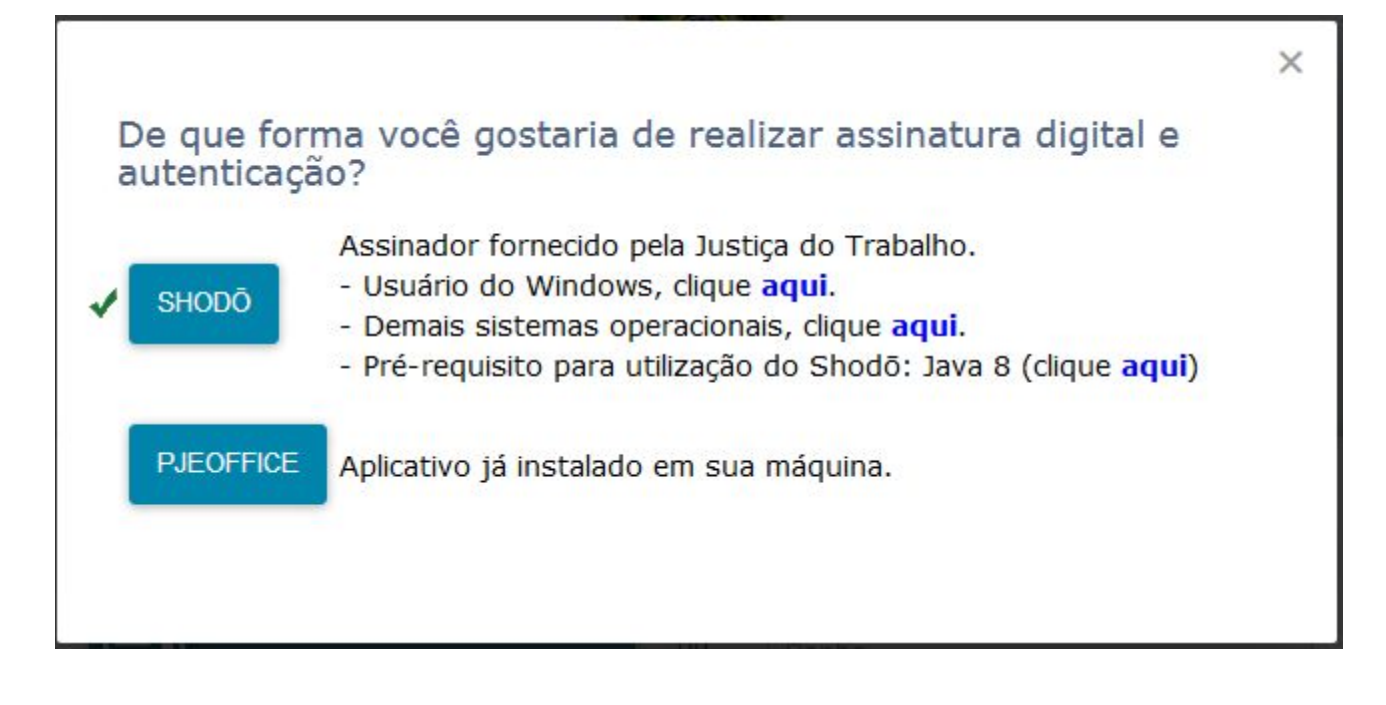

Ao clicar em "aqui", a seguinte janela será aberta:

| voce selecionou abrir: |                                                                  |
|------------------------|------------------------------------------------------------------|
| 🖬 AssinadorJT.jnlp     |                                                                  |
| tipo: JNLP File (      | L,0 KB)                                                          |
| de: https://pje.t      | rt4.jus.br                                                       |
| O que o Firefox deve   | fazer?                                                           |
| Abrir com o:           | Java(TM) Web Start Launcher (aplicativo padrão)                  |
| 🔘 Salvar arquivo       | ( <u>D</u> )                                                     |
| 🔲 Fazer isso auto      | e <u>m</u> aticamente nos arquivos como este de agora em diante. |
|                        |                                                                  |
|                        |                                                                  |

Ao clicar em OK, o Assinador será baixado e uma janela, como a seguir, será exibida:

| Deseja exec                             | utar esta                        | aplicação?                                                                                                    |
|-----------------------------------------|----------------------------------|----------------------------------------------------------------------------------------------------|
|                                         | Nome:                            | Shodo - Assinador Digital                                                                                                    |
| <u>()</u>                               | Editor:                          | TRIBUNAL SUPERIOR DO TRABALHO                                                                                                  |
| É                                       | Locais:                          | https://pje.trt4.jus.br                                                                                                    |
|                                         |                                  | http://portal.pje.redejt                                                                                                    |
| Esta aplicação ser<br>e as do computado | á executada c<br>or em risco. Ex | om acesso irrestrito, o que pode colocar suas informações pessoais<br>ecute-a somente se confiar no editor e nos locais acima. |
| Mais Info                               | rmações                          | Executar Cancelar                                                                                                    |

Deve-se, então, clicar em "Executar". O Shodō será aberto, apresentando brevemente uma tela como a seguir:

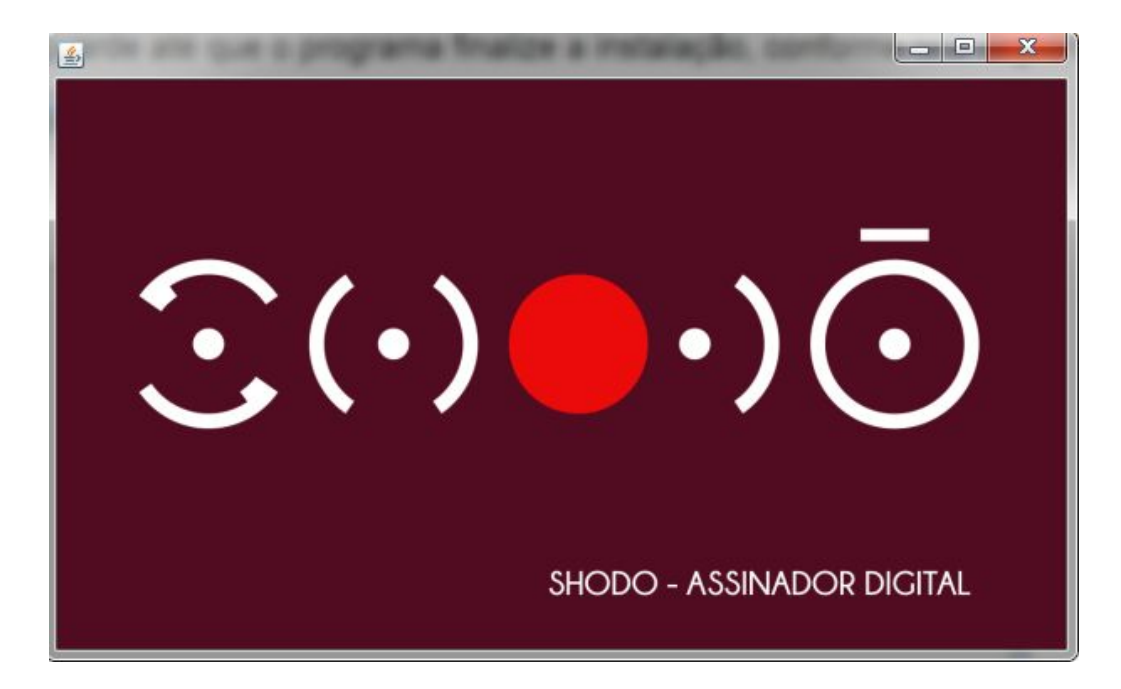

Feito isso, o Shodō estará disponível na bandeja do sistema (próximo ao relógio do Windows) como ilustra a figura que segue:

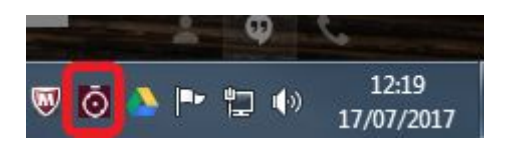

Caso o ícone não apareça, deve-se verificar se não está recolhido no agrupador de ícones da área de notificações:

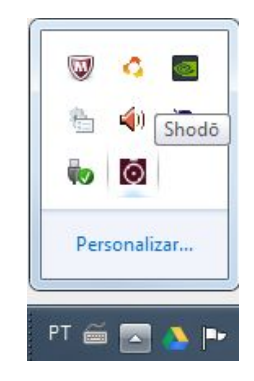

O usuário deve, então, clicar com o botão direito sobre o ícone e, em seguida, selecionar a opção "Status":

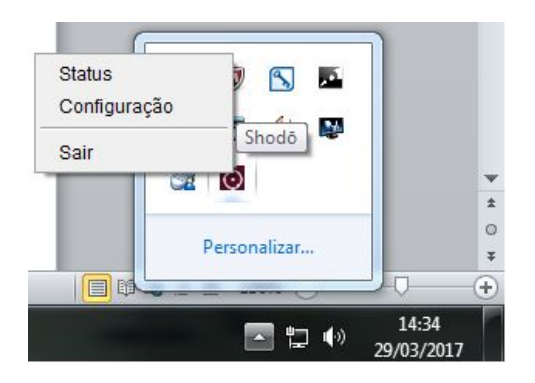

Deverá ser aberta uma página como a seguir no Firefox padrão do Sistema:

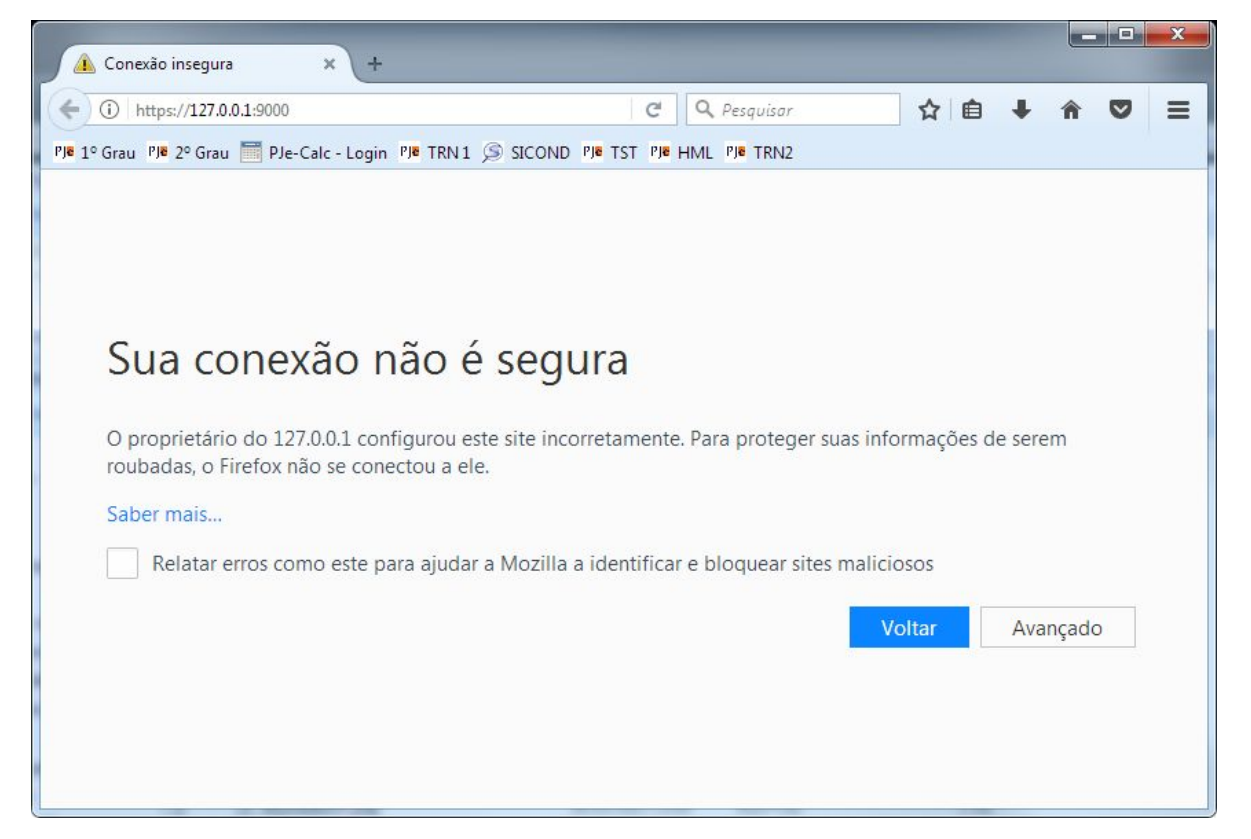

Nesse momento, deve-se clicar no botão "**Avançado**", rolar a página, se necessário, até o fim, e pressionar no botão "**Adicionar exceção...**"

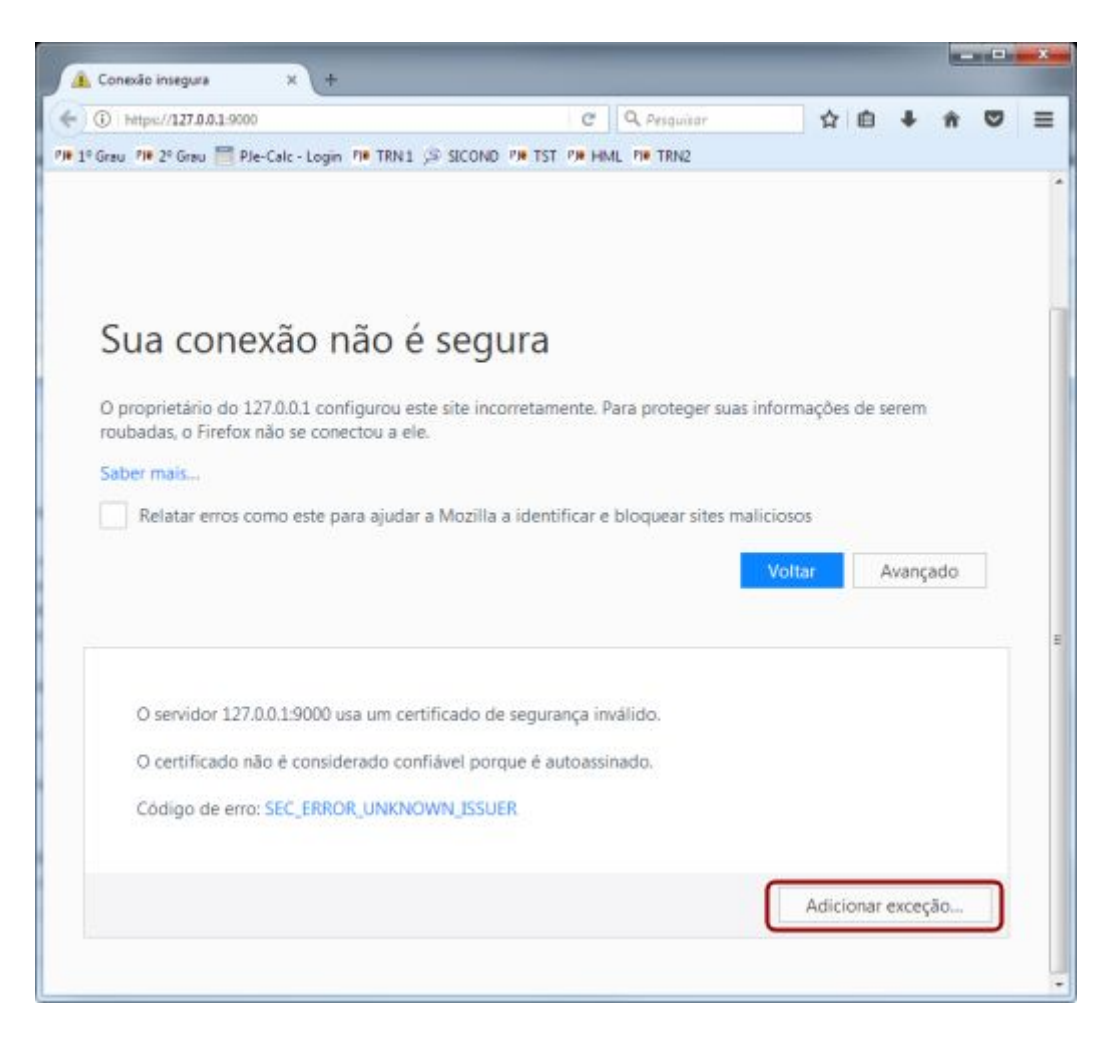

Uma janela, como a ilustrada a seguir, será aberta. Basta o usuário clicar em "**Confirmar** exceção de segurança" que uma página com informações sobre o Shodō será aberta onde antes estava o aviso de segurança. Caso o endereço não seja exibido conforme a figura a seguir, o usuário deverá digitar tal qual está representado.

| ional exceção de segurariça                  |                               |                              |
|----------------------------------------------|-------------------------------|------------------------------|
| Você irá substituir o modo como o            | Firefox identifica este site. |                              |
| Bancos, lojas e outros sites públic<br>isso. | os legítimos nunca solicit    | arão a você que faça         |
| Servidor                                     |                               |                              |
| Endereço: https://127.0.0.1:9000/            |                               | <u>Verificar certificado</u> |
| Status do certificado                        |                               |                              |
| Este site tenta identificar-se com informaç  | ão inválida.                  | Ver ( <u>X</u> )             |
| Identidade desconhecida                      |                               |                              |
|                                              |                               |                              |
|                                              |                               |                              |
| ✓ Salvar esta exceção permanentemente        |                               |                              |
| ✓ Salvar esta exceção permanentemente        | с<br>Сарбанала аксала 4 селот |                              |

Deverá ser exibida uma tela como a ilustrada a seguir:

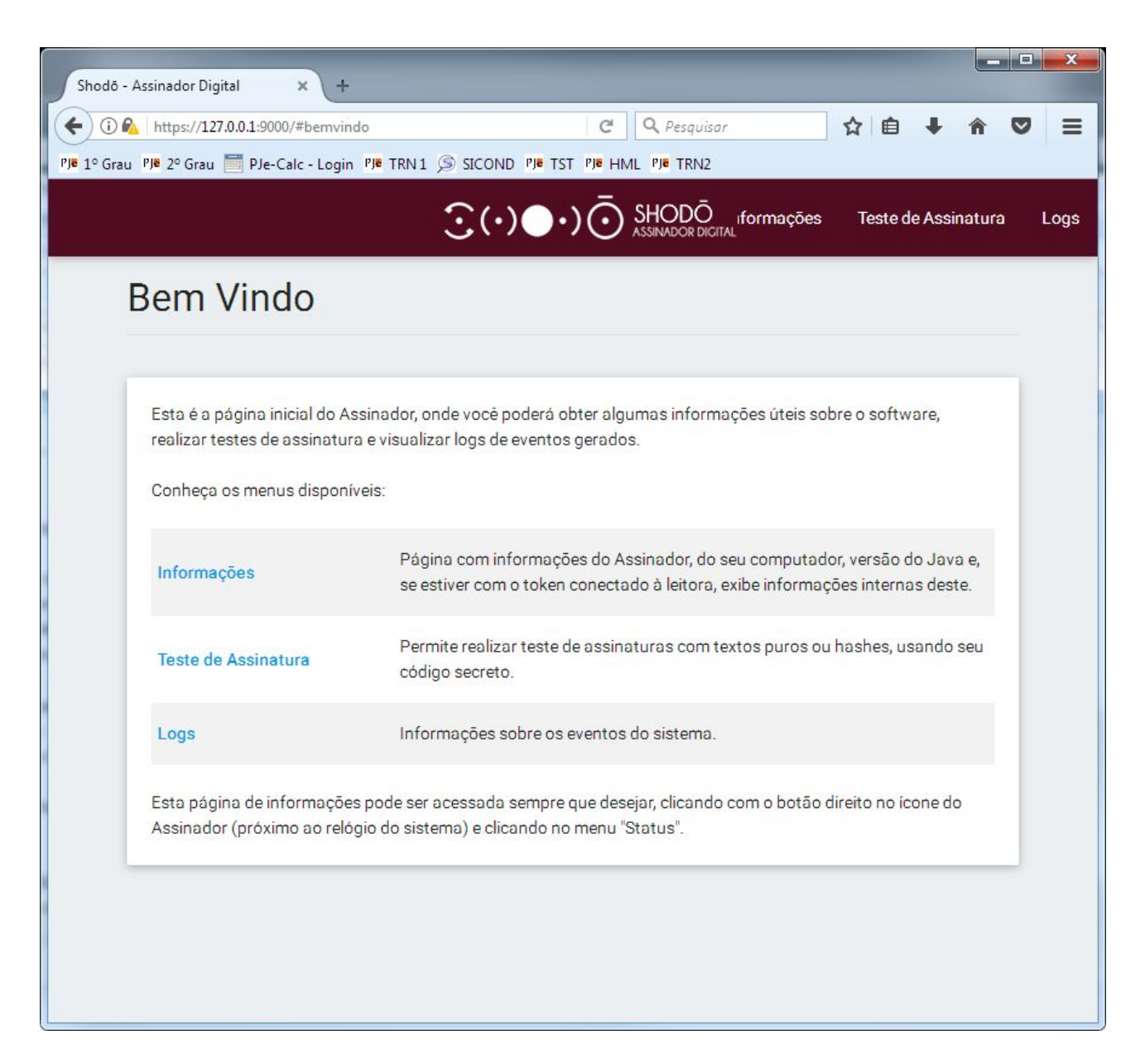

Caso ainda assim não seja exibida a tela acima, o usuário deverá adicionar o endereço web do PJe à lista de sites confiáveis do Java, seguindo alguns passos:

1. Acessar o painel de controle do Java no caminho "Painel de Controle\Programas" (em caso de dúvidas, basta copiar e colar o caminho na barra de endereços do Windows Explorer)

|                                                                                                    | an inclusion of the local state of the local state |                                   |
|----------------------------------------------------------------------------------------------------|----------------------------------------------------------------------------------------------------|-----------------------------------|
| Painel de Controle                                                                                                    | Programas                                                                                                    | ✓ 4y Pesquisar Painel de Controle |
| <u>Arquivo E</u> ditar E <u>x</u> ibir Fe <u>r</u> ram                                                                                                    | entas Aj <u>u</u> da                                                                                                    |                                   |
| Página Inicial do Painel de<br>Controle<br>Sistema e Segurança<br>Rede e Internet<br>Hardware e Sons<br>• Programas<br>Contas de Usuário<br>Aparência e Personalização<br>Relógio, Idioma e Região<br>Facilidade de Acesso | <ul> <li>Programas e Recursos         Desinstalar um programa  Ativar ou desativar recursos do Windows  Exibir atualizações instaladas         Desinstalar um programas criados para versões anteriores do Windows  Como instalar um programa     </li> <li>Programas Padrão         Alterar as configurações padrão para a mídia ou os dispositivos  Fazer com que um tipo de arquivo sempre seja aberto em um programa específico  Definir os programas padrão         Gadgets da Área de Trabalho             Adicionar gadgets à área de trabalho  Obter mais gadgets online  Desinstalar um gadget  Restaurar gadgets da área de trabalho instalados com o Windows     </li> <li>Revo Uninstaller Pro         Java (32 bits)     </li> </ul>                                                                                                    |                                   |
|                                                                                                    |                                                                                                    | 🜉 Computador                      |

2. Clicando no ícone do Java como apresentado na imagem anterior, será exibida a seguinte tela:

| 🛃 Painel de Controle Java                                                                                                    |                               | ×     |
|----------------------------------------------------------------------------------------------------|-------------------------------|-------|
| Geral Java Segurança Avançado                                                                                                    |                               |       |
| Sobre                                                                                                    |                               |       |
| Exibe as Informações de Versão sobre o Painel de Controle Java.                                                                                                    |                               |       |
|                                                                                                    | S <u>o</u> bre.               |       |
| Definições de Rede                                                                                                    |                               |       |
| As definições de rede são usadas durante conexões com a Internet. Por padrão,<br>definições de rede do seu Web browser. Somente usuários avançados devem mo<br>definições.                              | o Java usara<br>dificar essas | á as  |
| Defi <u>n</u> içã                                                                                                    | es de Rede.                   |       |
| Arquivos Temporários na Internet                                                                                                    |                               |       |
| Os arquivos usados nas aplicações Java são armazenados em uma pasta especial<br>executados posteriormente de forma mais rápida. Somente usuários avançados d<br>arquivos ou modificar essas definições. | para serem<br>evem excluir    | r     |
| Definições                                                                                                    | Exibir                        |       |
| O Java no browser está ativado. Consulte a guia Segurança                                                                                                    |                               |       |
|                                                                                                    |                               |       |
|                                                                                                    |                               |       |
|                                                                                                    |                               |       |
|                                                                                                    |                               |       |
|                                                                                                    |                               |       |
|                                                                                                    |                               |       |
| OK Cancela                                                                                                    | r Ag                          | licar |

3. Na aba "Segurança", clicar no botão "Editar lista de sites confiáveis"

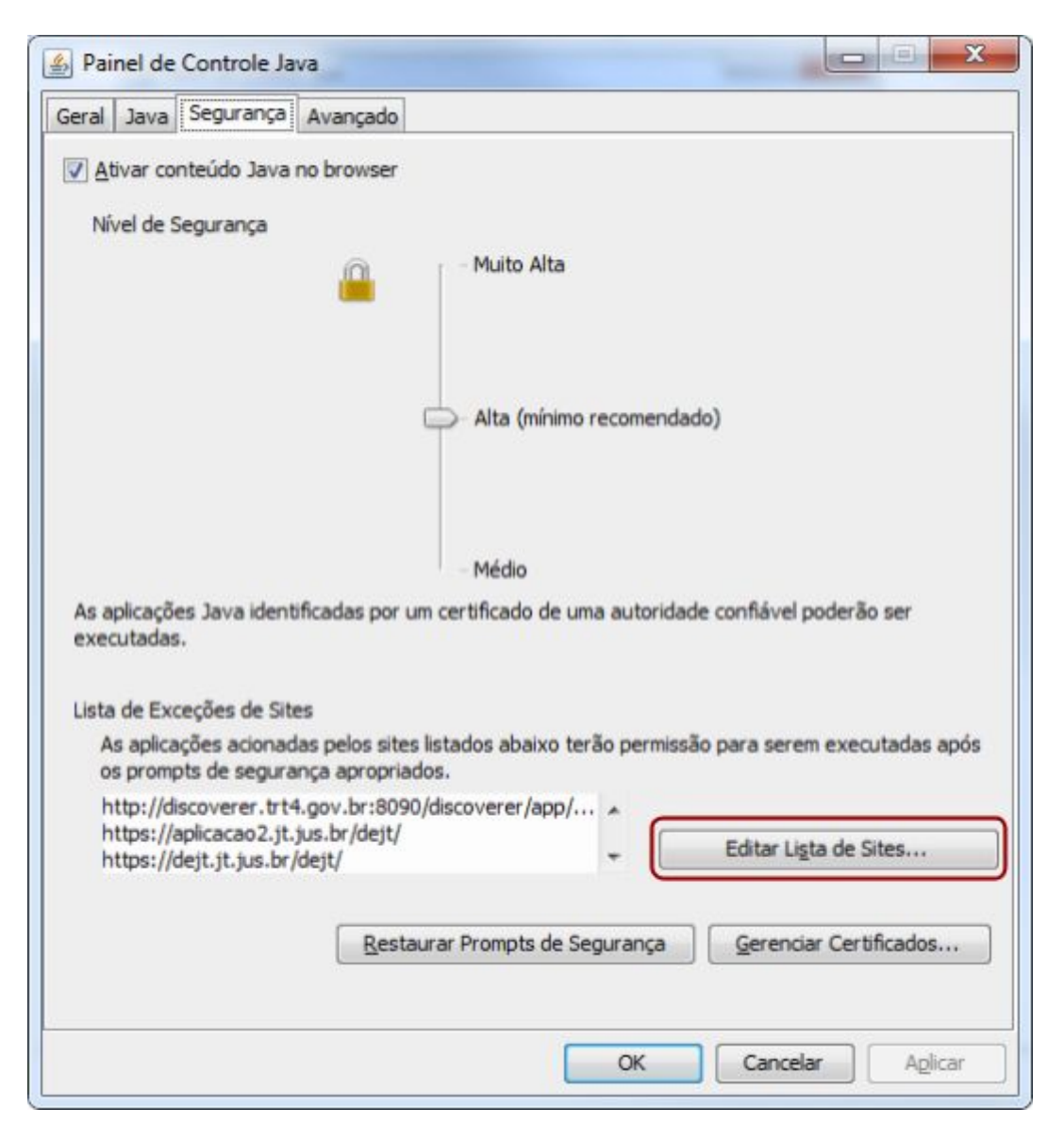

**4**. Em seguida, adicionar o site do PJe (<u>https://pje.trt4.jus.br/</u>) a essa lista, dar OK, fechar as janelas do JAVA e do navegador e tentar logar no PJe novamente com o Shodō.

| ttps://aplicacao2.jt.jus.br/dej   |                                                                                          |
|-----------------------------------|------------------------------------------------------------------------------------------|
|                                   | t/                                                                                       |
| ittps://dejt.jt.jus.br/dejt/      |                                                                                          |
| https://dejt.jt.jus.br/dejt/f/n/p | ublicamateriaman?limpar=S https://www.second.org/abs/abs/abs/abs/abs/abs/abs/abs/abs/abs |
| ttps://homologacao.jt.jus.br/     | dejt/                                                                                    |
| ittps://incom.in.gov.br/applets   | :/applet.jsp                                                                             |
| ttps://indisponibilidade.org.br   |                                                                                          |
| ttps://indisponibilidade.org.br   | /icp/ICPBravoAPIMini-1.37.7.jar                                                          |
| ttps://pje.trt4.jus.br/           |                                                                                          |
| ittps://pjetrn.trt4.jus.br/       |                                                                                          |

Esse procedimento é necessário ao uso do Shodō e não traz prejuízos ao computador do usuário. Trata-se somente de incompatibilidade entre o endereço do *host* utilizado pelo aplicativo para validação de certificados digitais e os endereços confiáveis importados pela configuração padrão do Mozilla Firefox.

Feita essa configuração inicial, o Shodō está pronto para uso. O usuário pode, então, passar ao próximo tópico, o qual trata sobre a configuração do comportamento do aplicativo no que tange à exigência de assinatura.

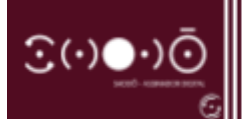

Ao clicar com o botão direito do mouse sobre o ícone do Shodō são disponibilizadas as opções "Status", "Configuração" e "Sair".

| Status<br>Configuraç<br>Sair | ão           |                     |
|------------------------------|--------------|---------------------|
| 1                            | <u> i</u>    | ¥                   |
|                              |              | ±                   |
|                              | Personalizar | ¢                   |
|                              |              |                     |
|                              | 🔤 📜 🌖        | 14:34<br>29/03/2017 |

A opção **Configuração** permite ao usuário configurar o comportamento do modo de assinatura do Shodō. Na opção Solicitar PIN, temos as opções abaixo:

| Configurações           | 92                 |
|-------------------------|--------------------|
| Solicitar PIN:          | •                  |
| Utilizar certificado A1 | Sempre             |
| Arquivo:                | Apenas confirmação |
|                         | Sem confirmação    |
|                         | OK Cancelar        |

> <u>Sempre:</u> A autenticação com PIN será solicitada toda vez que acionar o botão "Assinar digitalmente" no PJe.

➢ <u>Apenas confirmação:</u> É a configuração definida por padrão. A autenticação com PIN será solicitada apenas uma vez, geralmente no momento de autenticação no PJe. Nas demais situações em que for acionada a opção de assinar digitalmente, não será solicitada a inserção do PIN e será exibida uma mensagem de confirmação de assinatura com o certificado digital, conforme tela abaixo.

| Shoud - A |              |             |  |
|-----------|--------------|-------------|--|
| (j)       | Confirma a a | assinatura? |  |
|           |              |             |  |

Sem confirmação: A autenticação com PIN será solicitada apenas uma vez, geralmente no momento de autenticação no PJe. Nas demais situações em que for acionada a opção de assinar digitalmente, NÃO será solicitada a inserção do PIN e NÃO será exibida mensagem de confirmação de assinatura com o certificado digital.

Escolhido o comportamento do modo de assinaturas do Shodō, o sistema está pronto para utilização como o PJe. Giza-se que esta configuração é necessária somente quando o usuário deseja alterar o comportamento do aplicativo. Uma vez alteradas, as informações serão mantidas mesmo após o desligamento da máquina, não se fazendo necessário, salvo por vontade do usuário, nova configuração.

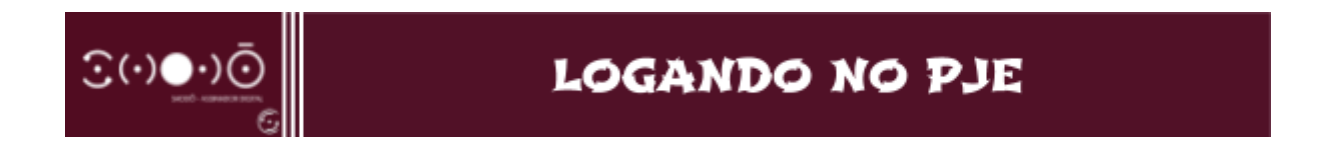

Abrindo novamente a página do PJe, o usuário agora pode optar por realizar o *login* no sistema pelo aplicativo Shodō ou pelo PJeOffice, bastando clicar no link "**Modo de assinatura: Shodō**", consoante imagem a seguir:

| Modo de assinatura: Shodô              |    | CPF / CNPJ          |
|----------------------------------------|----|---------------------|
| CERTIFICADO DIGITAL                    | ou | Senha               |
| Saiba como obter o certificado digital |    | Esqueci minha senha |

Em seguida, seleciona-se a opção desejada clicando-se no botão com o nome do respectivo modo de assinatura:

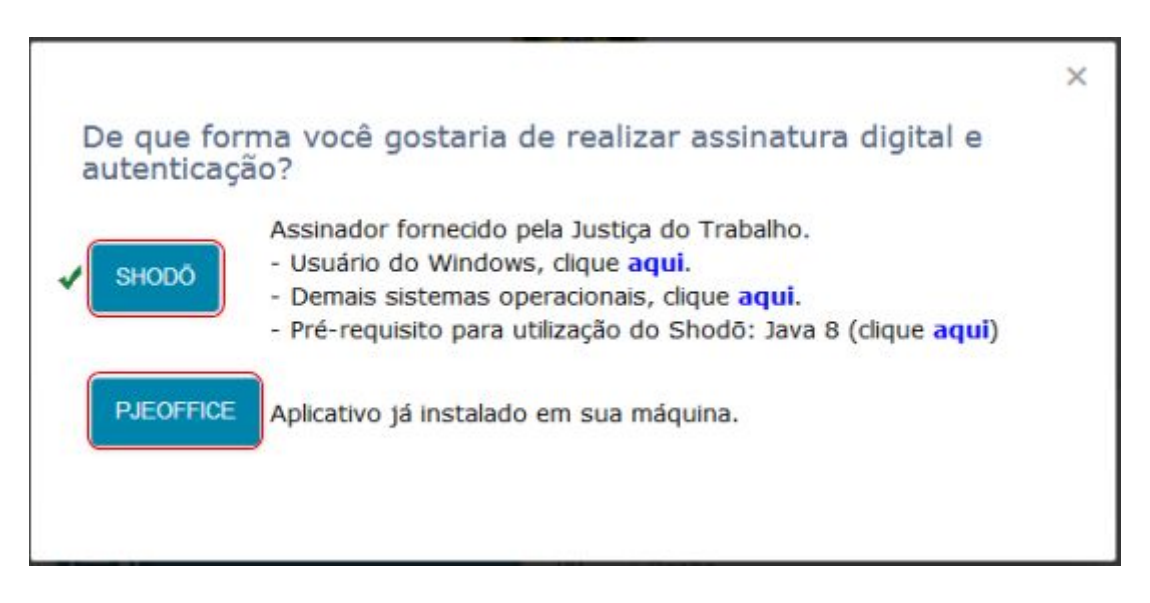

Em seguida, após clicar no botão **Certificado Digital**, será solicitada a senha PIN do certificado digital – por meio de uma caixa de diálogo como a ilustrada a seguir. Após a inserção da senha PIN será carregada a página inicial, de acordo com o perfil do usuário:

| 1 | Certificado:    | JOÃO DA SILVA |  |
|---|-----------------|---------------|--|
|   | Introduzir PIN: |               |  |
|   |                 |               |  |

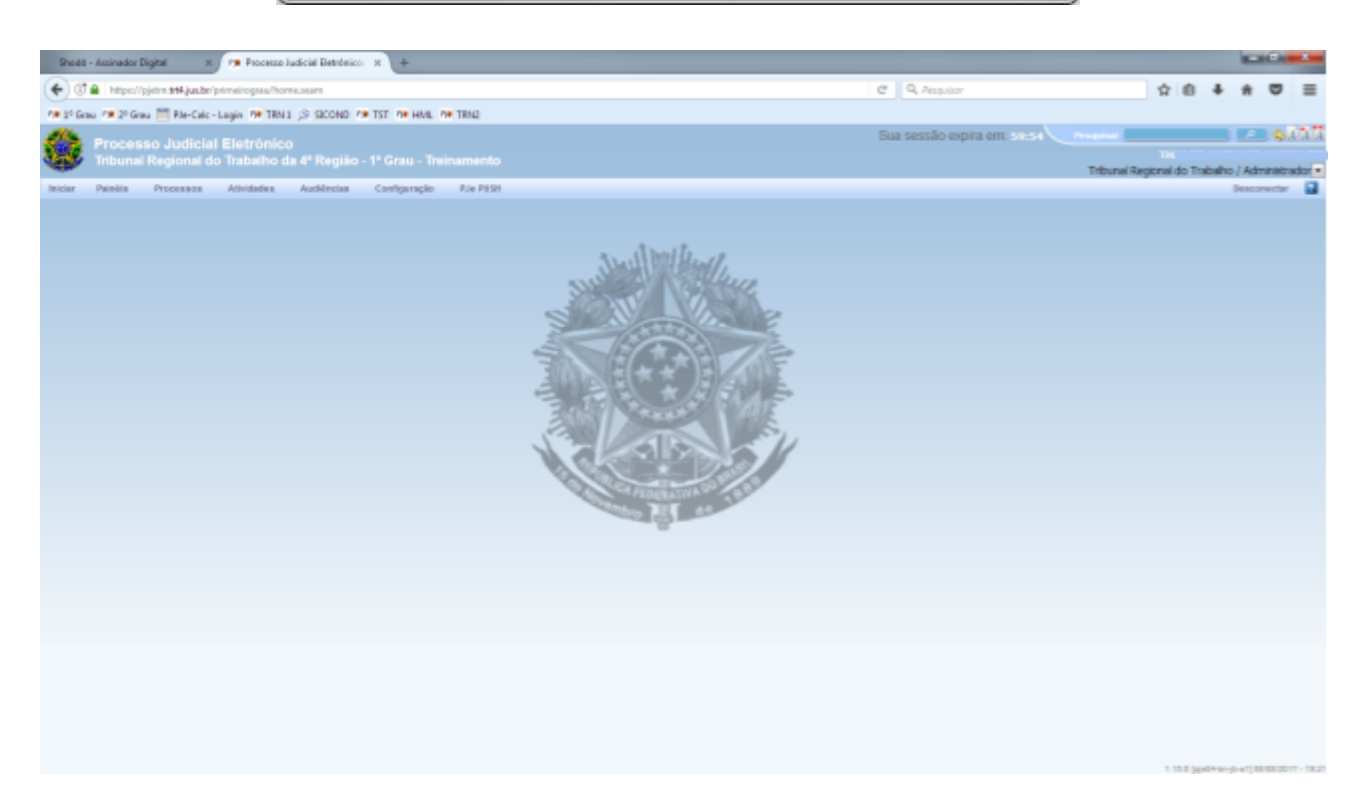

A partir daí, basta utilizar o PJe normalmente como de costume. Ao assinar um documento será utilizado o modo de assinatura escolhido: Shodō ou Applet, bem como, no caso do primeiro, a exigência ou não de digitar o PIN para assinatura dependerá das configurações realizadas no módulo específico.